# MTPortal とは

1

MTPortal は Merging デバイスを最新の状態に保つための無料アプリケーションです。これは利用可能な最新 バージョンを通知し、ワンクリックでダウンロードと更新ができる機能を持っています。

ファームウェアのアップデート中はコンピューターやデバイスの電源を落とさないでください

| MTPortal           |                                                                                 | ·                     |                                            | ×                 |
|--------------------|---------------------------------------------------------------------------------|-----------------------|--------------------------------------------|-------------------|
| File               |                                                                                 |                       |                                            |                   |
| Firmware(1) / Soft | tware(3): Total 4 products require update                                       |                       |                                            |                   |
| $\bigcirc$         | MTPortal<br>Installed version:<br>Released version:<br>MTPortal is up to date   |                       |                                            |                   |
| ▼ MERGING+AN       | UBIS                                                                            |                       |                                            |                   |
| RAVENNA AES67      | Dante                                                                           |                       |                                            |                   |
| E.C.               | Anubis<br>Installed version:<br>Update available                                | -k<br>(I<br>Dov       | Dante<br>Running)                          | <b>Ə</b> "<br>nlv |
|                    |                                                                                 | 0000000               |                                            |                   |
|                    | Anubis Remote Controllers Installed version: Released version: Update available | <u>Dow</u><br>Downlog | vnload O<br>ad & Upd                       | nlv<br>ate        |
| ▼ MERGING+HAR      | PI                                                                              |                       |                                            |                   |
| RAVENNA AES67      |                                                                                 |                       |                                            |                   |
|                    | HapiMkII<br>Installed version:<br>Released version:<br>Update available         | Downloa               | RAVENI<br>Running)<br>vnload O<br>ad & Upd |                   |
| MERGING NET        | WORKING TOOLS                                                                   |                       |                                            |                   |

## Install

- MT Portal は Windows 10, 11(ともに64bit)、MacOS 13(Ventura),14(Sonoma)と互換性があり • ます。
- MT Portal は以下のアプリケーションで動作します。
  - Merging MAD(2.4 以降)
    - VAD(3.4 以降)
    - MT Discovery(20.0 以降)
    - ANEMAN(1.7 以降)
- https://merging.com/support/downloads#mtportal よりダウンロードができます。
- インターネットに接続された環境でご使用ください。

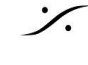

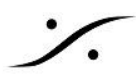

# **Procedure**

- コンピューターのギガビットネット ワークが Merging デバイスが接続されていることを確かめてくださ • い。
- MT Discory を起動してください。 •
  - オレンジのドット● がついている Merging デバイスにはアップデートが用意されています。

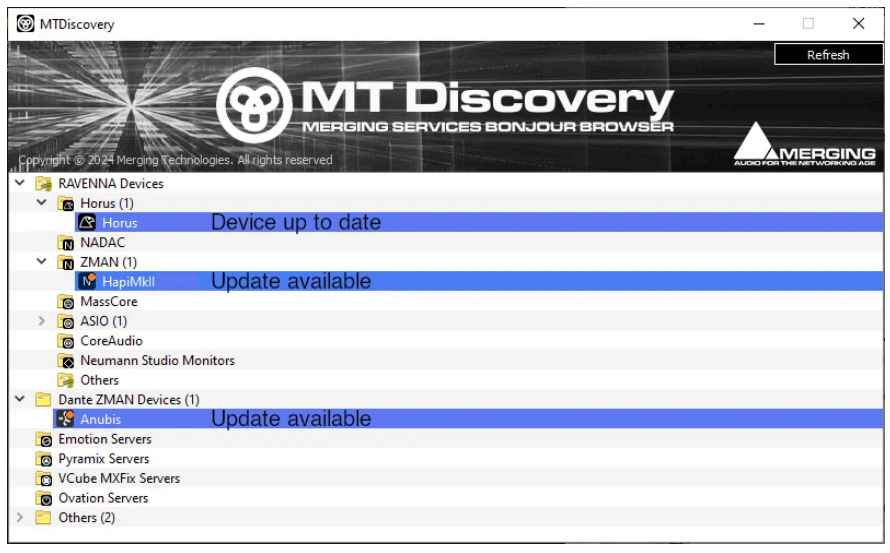

MAD(Windows)または VAD(Mac)パネルからも MT Portal にアクセスできます。 • Note: MAD と VAD パネルは RAVENNA/AES67 モードで動作しているデバイスのみが表示されま す。

| Natwork Discovery |   | Launch ANE                                                  | MAN  | Network Discovery |                                                       |                                                             | Launch AN | EMAN |
|-------------------|---|-------------------------------------------------------------|------|-------------------|-------------------------------------------------------|-------------------------------------------------------------|-----------|------|
| Win2004-2         |   | Open Web App<br>Open Advanced Page<br>Open Maintenance Page | Merg | Mergings-MacBi Ha | Copen Web App<br>Open Advanced Pa<br>Open Maintenance | Open Web App<br>Open Advanced Page<br>Open Maintenance Page |           |      |
|                   |   | Launch Remote Controller                                    |      | Network Adapter   |                                                       | Show Available Updates                                      |           |      |
|                   | • | Show Available Updates                                      |      | Interface:        |                                                       | 79A (emu: 169.264.119.126                                   | 5) 🗘 🗸 A  | uto  |

デバイスを右クリックして "Show Available Updates" を選択してください。

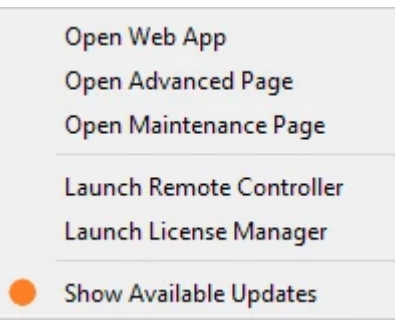

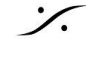

# **Using MTPprtal**

MTPortal は 発見したデバイスのアップデートのステータスを表示します。

| ▼ MERGING+HAPI |                    |          |                   |
|----------------|--------------------|----------|-------------------|
| RAVENNA AES67  |                    |          |                   |
|                | Installed version: | HapiMkII | (Running)         |
| A 1 100        | Released version:  |          |                   |
|                | 🛑 Update available |          | Download Only     |
|                |                    |          | Download & Update |

#### **Download & Update**

MT Portal は ファームウェアをダウンロードし、アップデートを開始します。 アップデートが終了するとデバイスを再起動させます。 Note:ファームウェアに関連する Anubis Remote Control などのコンポーネントもダウンロードされインストー ルされます。

### **Download only**

MT Portal は ファームウェアを ダウンロード/MT フォルダ (Windows) または Application **Support/MTPortal**(Mac)にダウンロードします。 アップデートを行うには Maintenance ページ(MTPortalのユーザーマニュアルをご覧ください)からマニュアル で行うか、MT Portal を使用して行うことができます。

#### Update

MT Portal は ダウンロード/MT フォルダ (Windows) または Application Support/MTPortal (Mac) にダウン ロードされた最新のファームウェアを見つけます。 Update でファームウェアのアップデートを開始します。 アップデートが終了するとデバイスを再起動させます。

#### Your\_Device\_Name is up to date

デバイスが最新のファームウェアで動作しています。

## **RAVENNA/AES67** - Dante tabs

Dante コンパチブルな Merging デバイスでは、RAVENNA/AES67 と Dante タブが表示され、必要なモードで のデバイスアップデートが可能です。

"Running" アイコンは デバイスが現在どのモードで動作しているかを表示しています。

| MERGING+ANU   | JBIS                                    |        |                   |
|---------------|-----------------------------------------|--------|-------------------|
| RAVENNA AES67 | Dante                                   |        |                   |
| Leec.         | Installed version:<br>Released version: | Anubis | - Cante (Running) |
| RAVENNA AES67 | Dante                                   |        |                   |
| L.            | Installed version:<br>Released version: | Anubis | (Running)         |

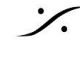

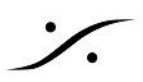

<u>Horus と Hapi 1st gen についての注意:</u>

これらのデバイスは、ファームウェア アップデート時に デバイスを Maintenance Mode にする必要があるため、アップデートを手動で行う必要があります(詳細についてはデバイスのユーザーマニュアルをご覧ください)。

## **Additional Tools**

Merging Portal は 自分自身のアップデートも行います。アップデート後にはアプリケーションの再起動が必要 です。

Anubis Remote Controllers, ANEMAN, MT Discovery は MTPortal でアップデートできます。

| <ul> <li>MERGING NETWORKING TOOLS</li> </ul> |                                                             |             |                                           |  |  |  |
|----------------------------------------------|-------------------------------------------------------------|-------------|-------------------------------------------|--|--|--|
|                                              | Installed version:<br>Released version:<br>Update available | ANEMAN      | <u>Download Only</u><br>Download & Update |  |  |  |
| •                                            | Installed version:<br>Released version:<br>Update available | MTDiscovery | <u>Download Only</u><br>Download & Update |  |  |  |

## File Menu

### Refresh

リストされているデバイスのアップデート ステータスをリフレッシュします。

### Resync with Server

アップデートサーバーに新しいバージョンの問い合わせを行います。

## **Open Downloads directory**

MTPortak のダウンロード フォルダーを開きます。 Mac では アプリケーションが Finder を使用する許可を求められます。

## Troubleshooting

• Failed to contact Merging Technologies Server

| Failed to contact Merging Technologies Server. | <u>Retry</u> |
|------------------------------------------------|--------------|
|                                                |              |

Merging Technologies サーバーに接続できませんでした。 インターネットへの接続を確かめるか、後ほどアクセスしてください。 Note:ファームウェアが ダウンロード/MTフォルダー(Windows)にある場合は、インターネットへの接続無しで もデバイスをアップデートすることができます。

Software/Firmware update has been disabled by your administrator

Software/Firmware update has been disabled by your administrator

<u>Hide</u>

Hide

アップデーターが無効になっています。システム管理者に連絡してください。

• No compatible software/hardware has been detected

No compatible software/hardware has been detected

Merging Technologies ハードウェアがコンピューターに接続されていることを確認してください。 また、MT Discoery, ANEMAN, MADパネル, VADパネルで検知されていることを確認してください。

• Download Failed: HTTP response code said error

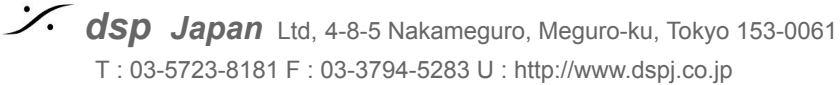

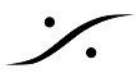

Download failed: HTTP response code said error

インターネットへの接続を確かめるか、後ほどアクセスしてください。

## **Disable MT Portal**

何らかの理由で MT Portal (MT Discovery - MAD - VAD の通知を含む)を無効にしたい場合は以下の操作を 行ってください。

Windows: 次のファイルをダウンロードし、任意の場所に解凍してください。 MTPortalDisable-Windows.zip

MTPortalDisable.reg ファイルをダブルクリックし、コンピュータを再起動します。

MTPortalEnable.reg ファイルをダブルクリックしてコンピュータを再起動すると、MT Portal を再度有効にする ことができます。

#### MacOs:

次のファイルをダウンロードし、任意の場所に解凍してください。 MTPortalDisable-Mac.zip

Finder で、/Library/Application Support/MTPortal をブラウズし、 MTPortal\_Disable-Settings.ini ファイルをこのフォルダにコピーして、コンピュータを再起動してください。

このフォルダの Settings.ini ファイルを削除し てコンピュータを再起動すると、MT Portal を再度有効にするこ とができます。

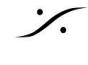